# Anleitung zur Teilnahme am Online-Forum: Die Schlittenprothese – Teilersatz am Kniegelenk

## am 25.02.2021 um 17:30 Uhr

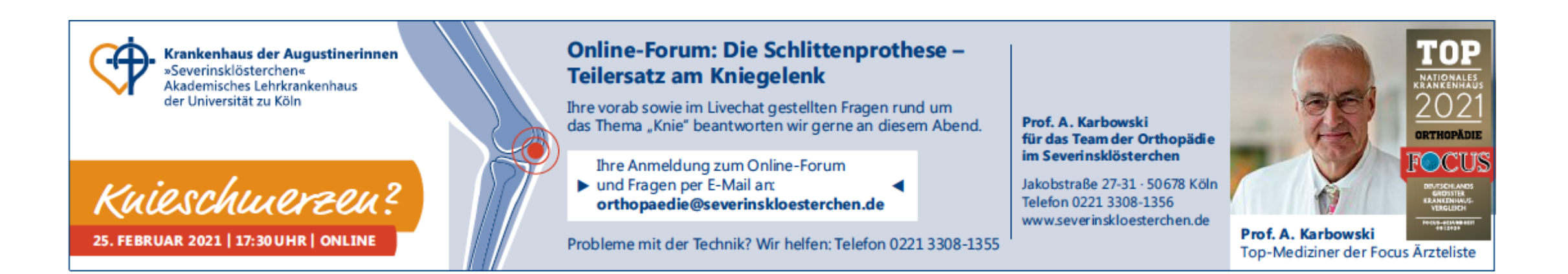

### Schritt 1:

Als Bestätigung Ihrer Anmeldung zu unserem Online-Forum erhalten Sie von uns eine Anmeldebestätigung per E-Mail. Klicken Sie in dieser E-Mail auf die Schaltfläche "Hier klicken, um an der Besprechung teilzunehmen".

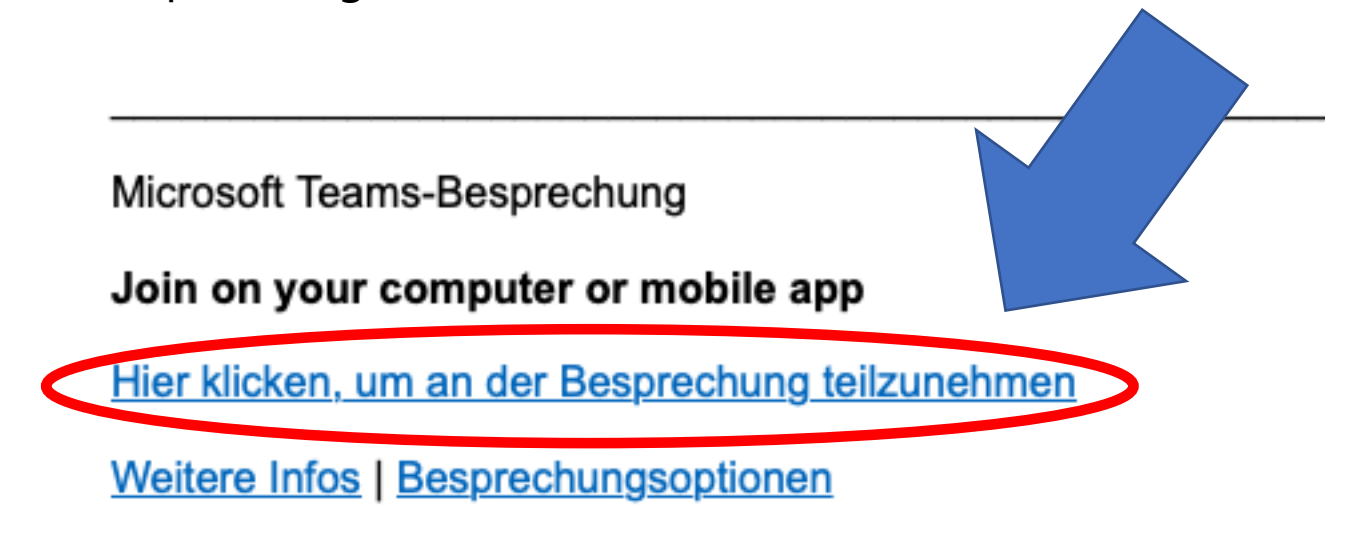

### Schritt 2:

Sie werden automatisch auf diese Seite weitergeleitet. Drücken Sie nun auch die Schaltfläche "In diesem Browser fortfahren".

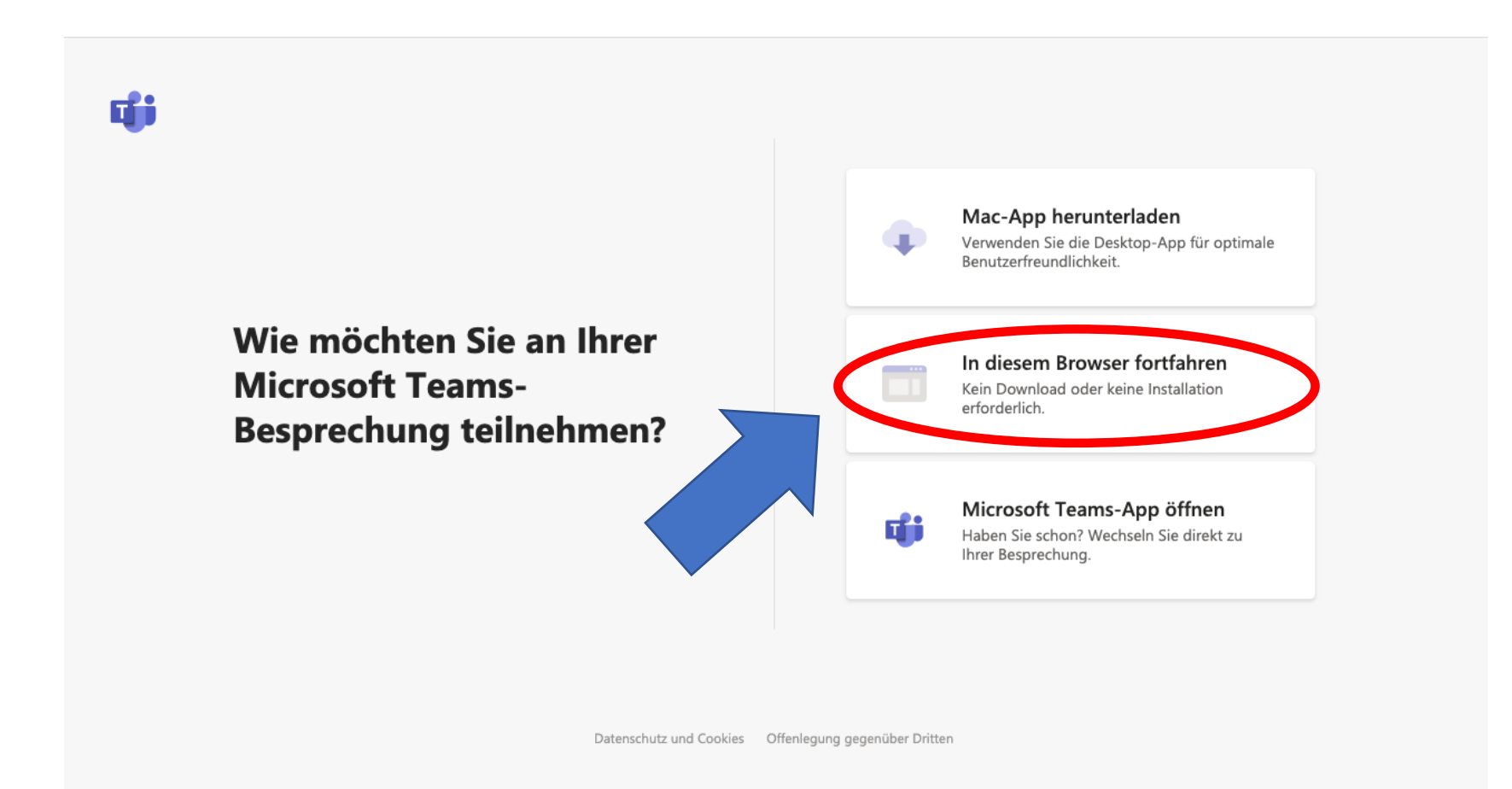

### Schritt 3:

Sie werden weitergeleitet zu diesem Fenster und müssen nun auf die Schaltfläche "Ok" drücken, wenn Sie Ihr Mikrofon zu einem späteren Zeitpunkt nutzen möchten. Eine Teilnahme am Online-Forum ist auch unabhängig davon möglich.

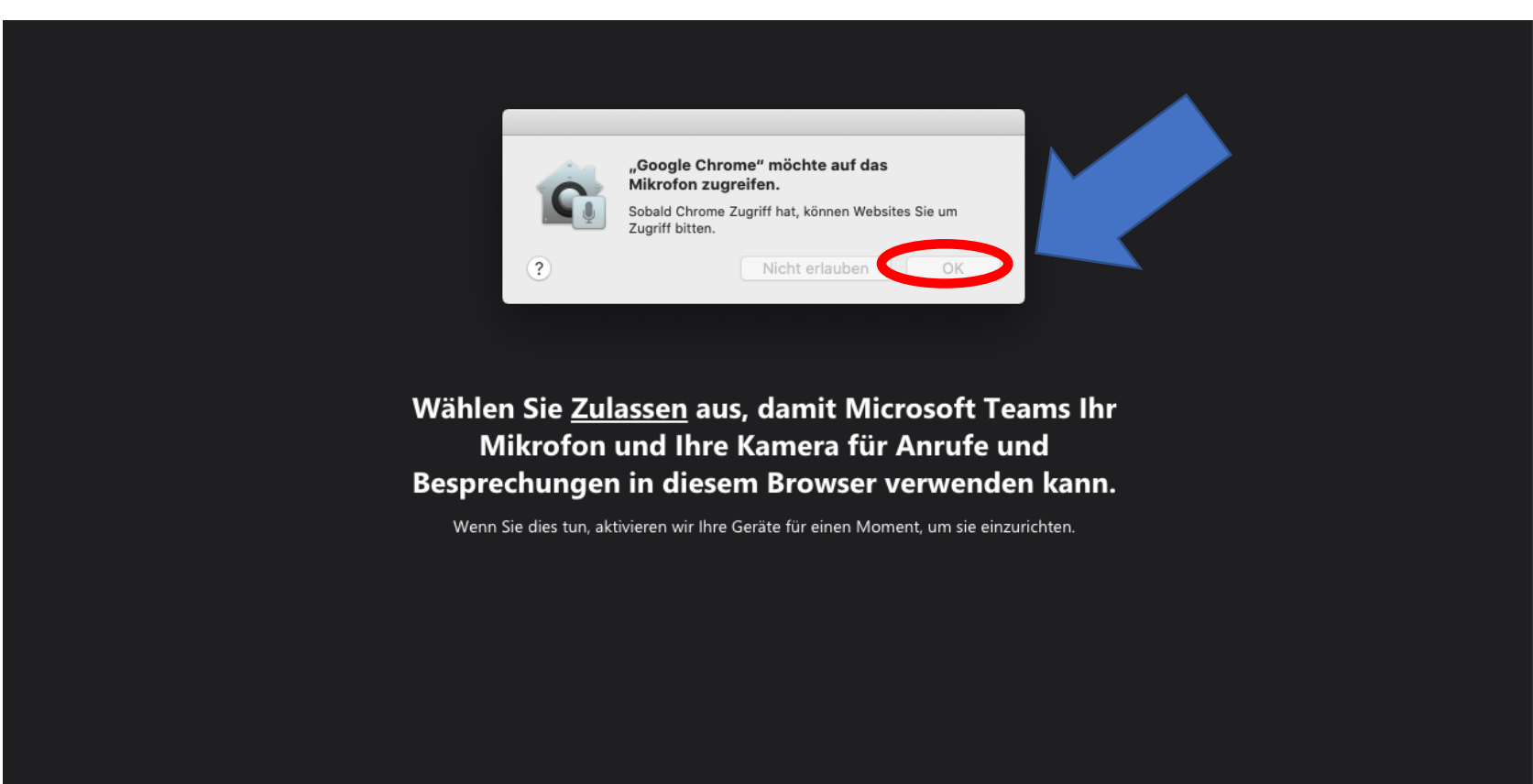

### Schritt 4:

Sie werden zu diesem Fenster weitergeleitet und müssen nun auf die Schaltfläche "Ok" drücken, wenn Sie Ihr Mikrofon zu einem späteren Zeitpunkt nutzen möchten. Eine Teilnahme am Online-Forum ist auch unabhängig davon möglich.

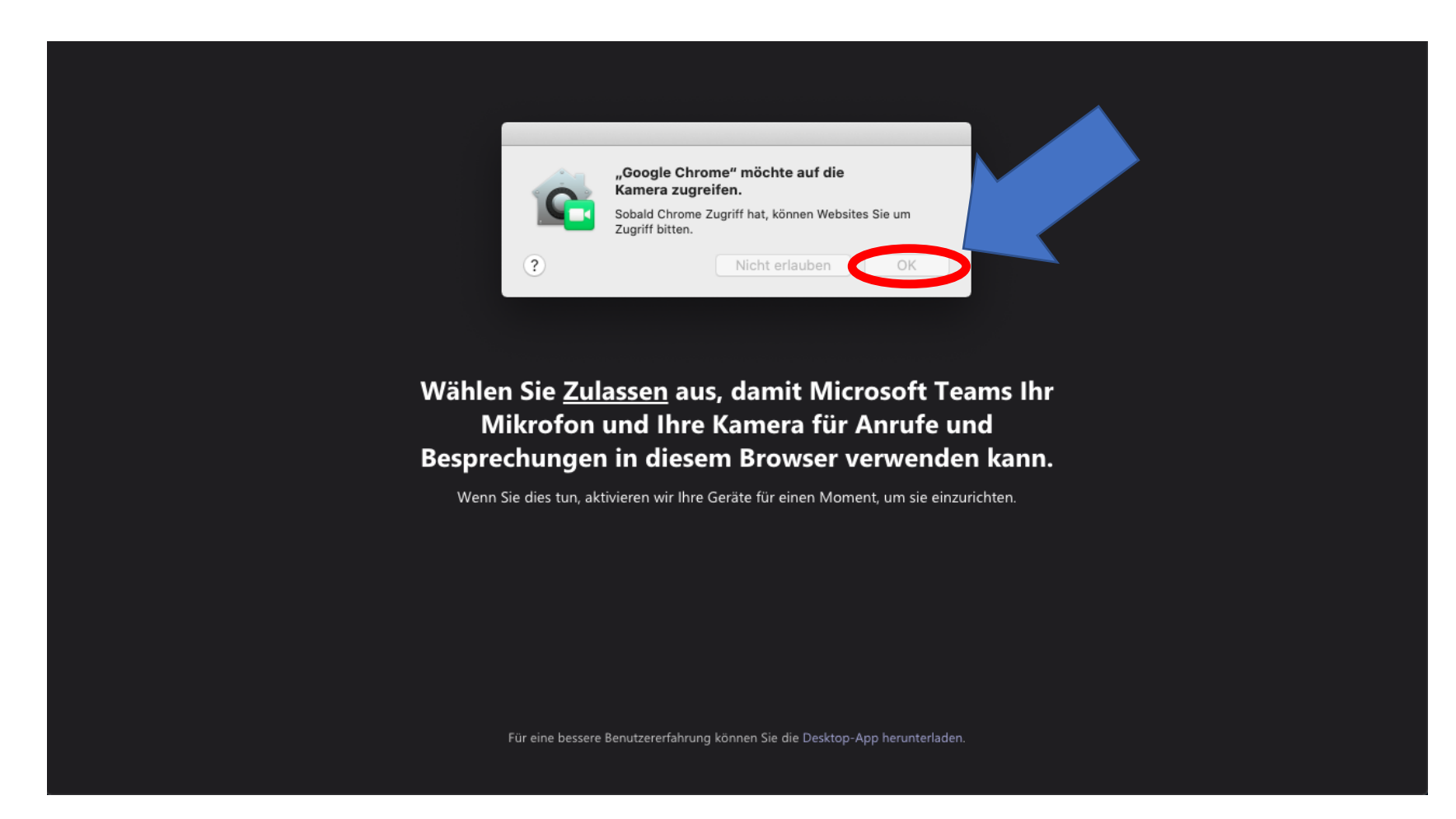

### Schritt 5:

Sie werden zu diesem Fenster weitergeleitet und müssen nun auf die Schaltfläche "Namen eingeben" drücken, damit Sie Ihre Namen mit der Tastatur eingeben können. Die Nennung Ihres Namens ist selbstverständlich freiwillig und muss nicht zwingend erfolgen.

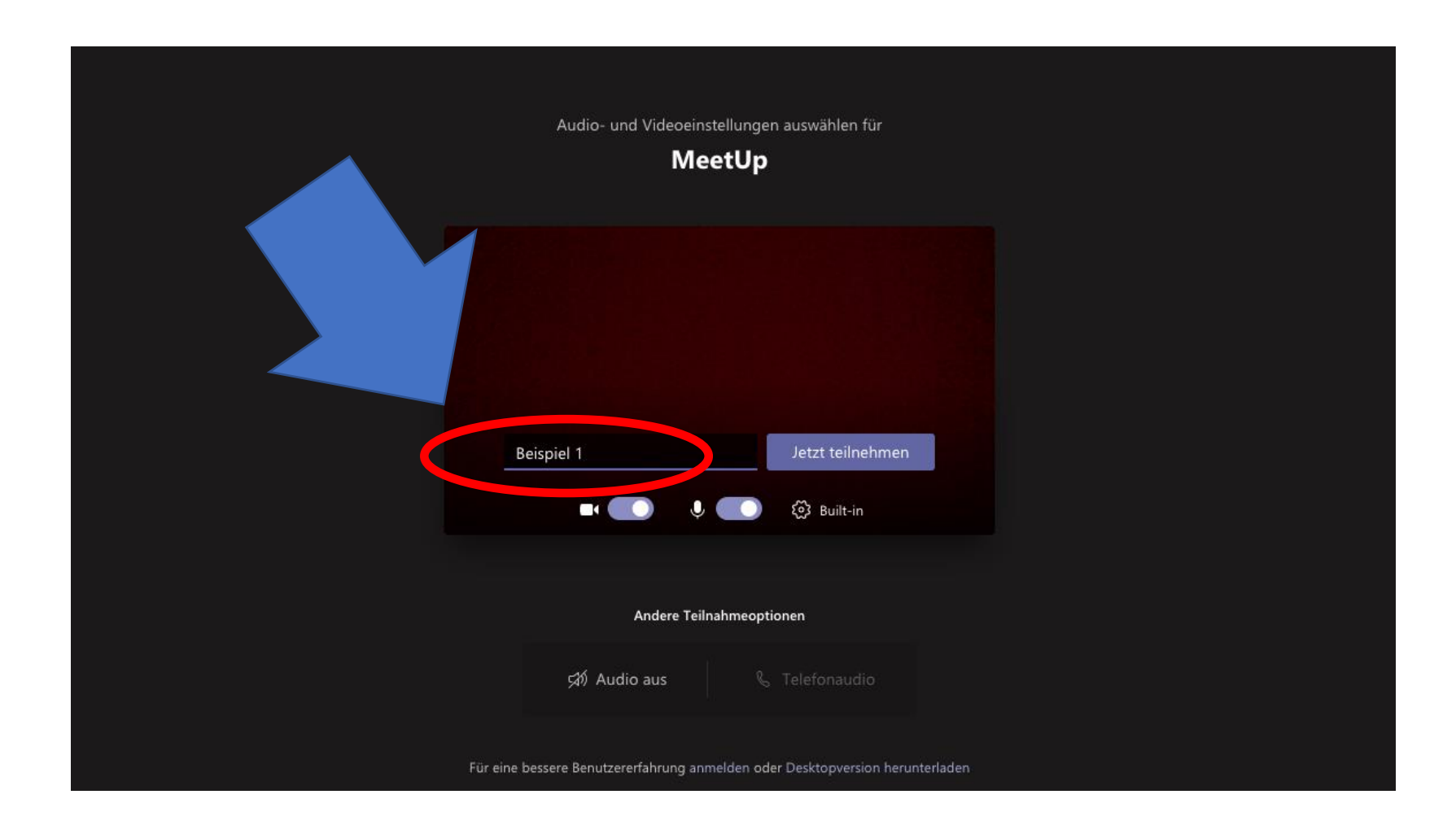

### Schritt 6:

Anschließend klicken Sie auf die Schaltfläche "Jetzt teilnehmen".

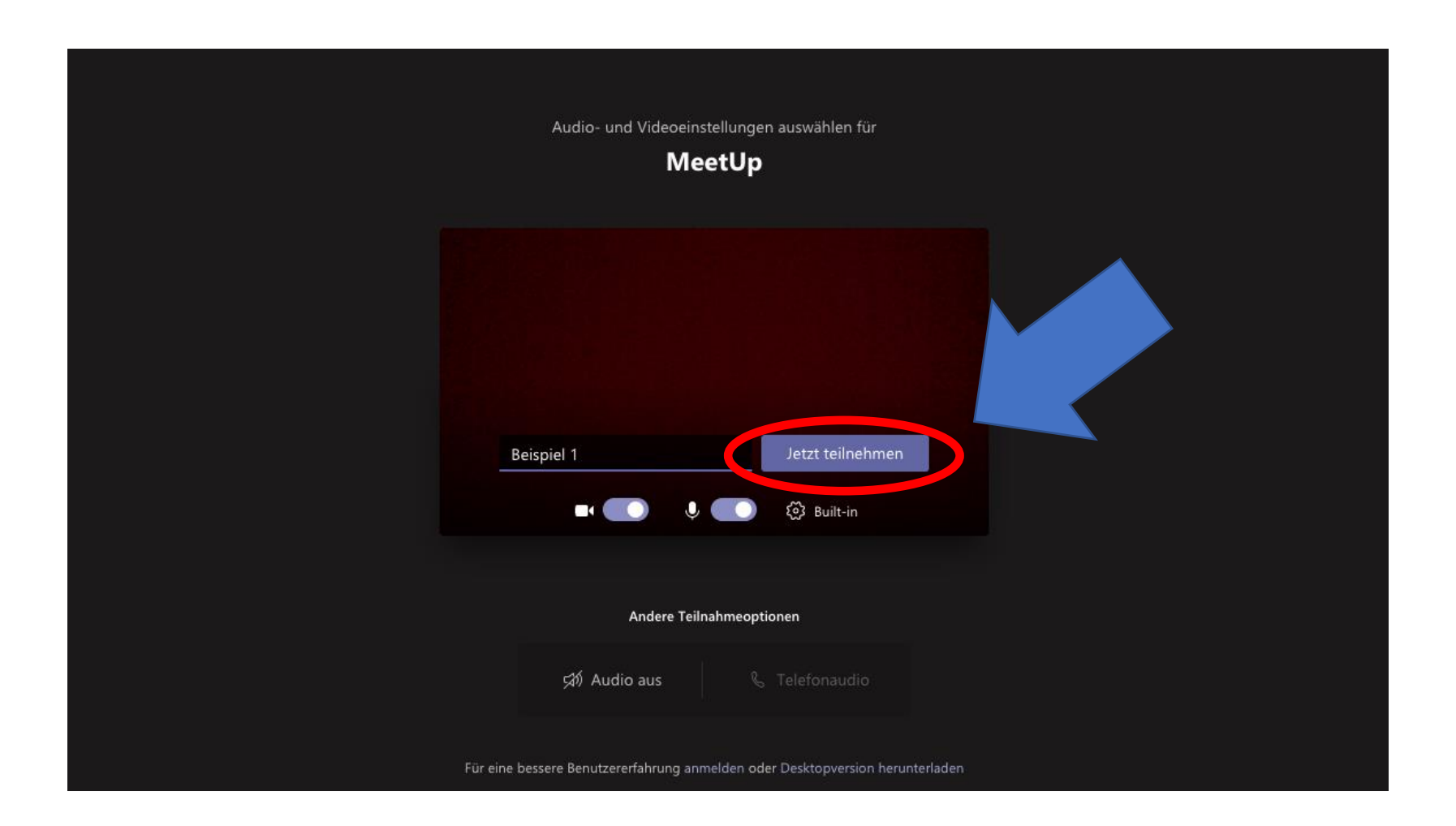

### Schritt 7:

Sie gelangen dann nun automatisch zu diesem Fenster. Hier warten Sie nun bitte, bis die Veranstaltung beginnt und wir Ihre Teilnahme freigeben. Wir bitten Sie, zunächst die Kamera und das Mikrofon auszuschalten. In den nächsten Schritten erklären wir Ihnen, wie Sie das machen.

#### Sobald die Besprechung beginnt, geben wir den Personen Bescheid, dass Sie warten.

Wenn Sie der Organisator sind oder die Einladung von Ihrer Arbeit oder Schule kam, bitte anmelden.

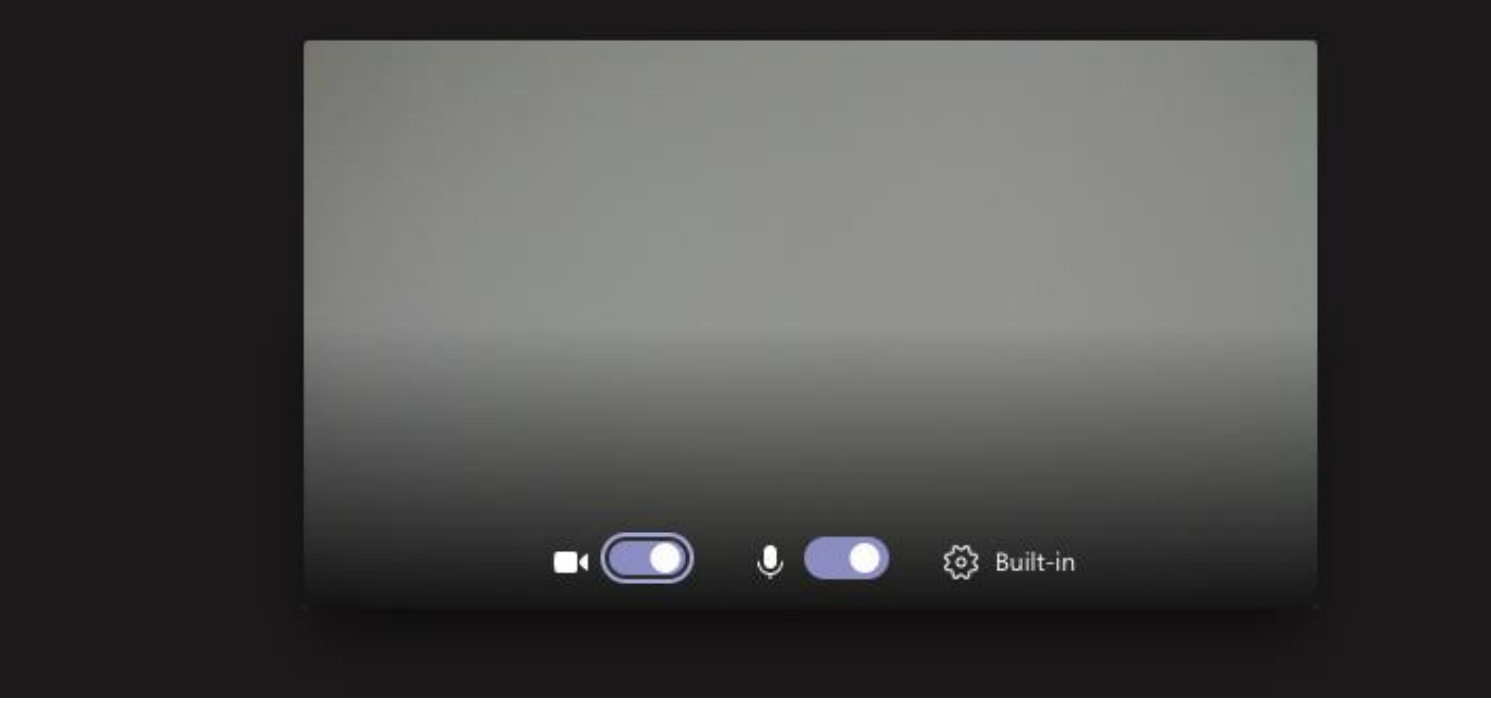

### Schritt 8:

Sollten Sie dem Zugriff auf Ihre Kamera zugestimmt haben, bitten wir Sie, Ihre Kamera vor Teilnahme zunächst auszuschalten. Drücken Sie dafür auf das Kamera-Symbol.

#### Sobald die Besprechung beginnt, geben wir den Personen Bescheid, dass Sie warten.

Wenn Sie der Organisator sind oder die Einladung von Ihrer Arbeit oder Schule kam, bitte anmelden.

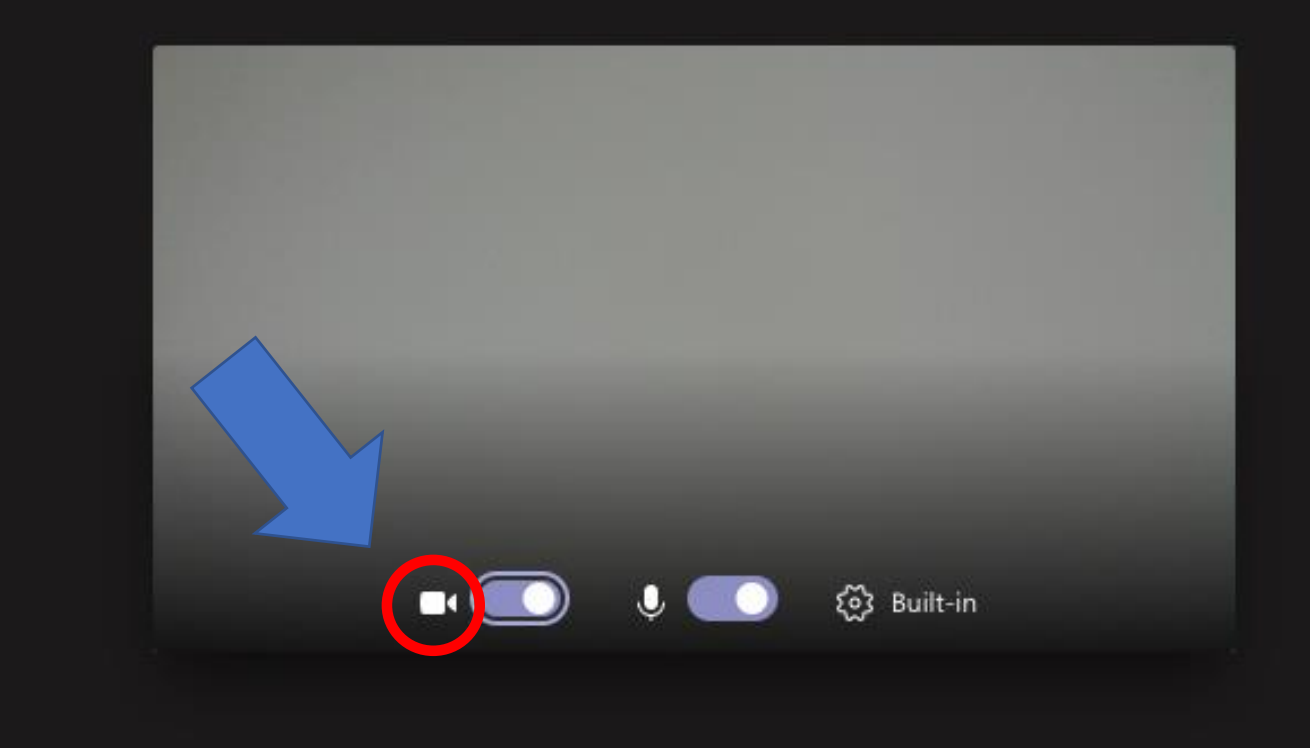

### Schritt 9:

Sollten Sie dem Zugriff auf Ihr Mikrofon zugestimmt haben, bitten wir Sie, Ihr Mikrofon vor Teilnahme zunächst auszuschalten. Drücken Sie dafür auf das Mikrofon-Symbol.

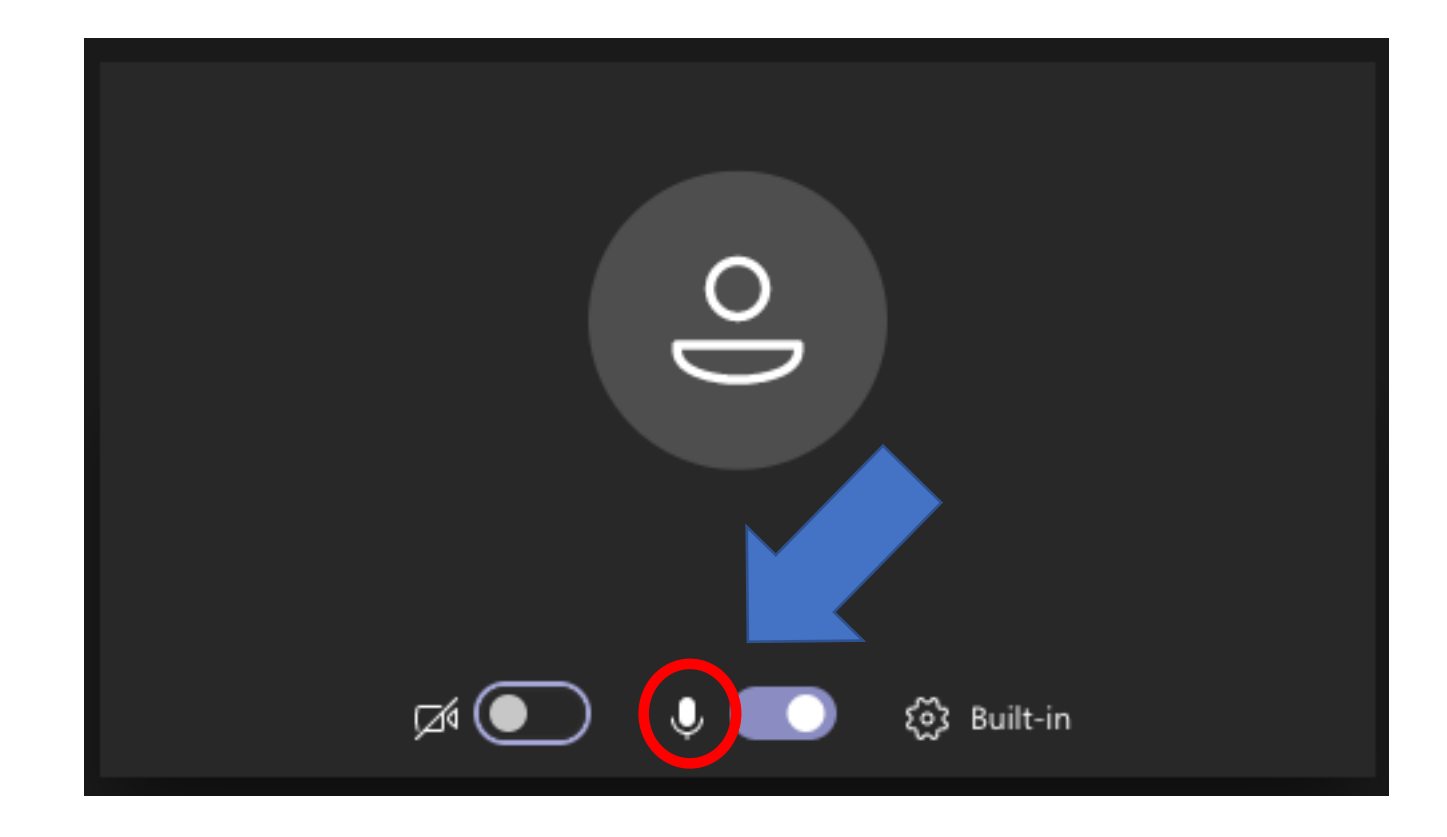

### Schritt 10:

Nun sieht Ihre Schaltfläche so aus. Ihre Kamera und Ihr Mikrofon sind deaktiviert. Am Ende der Präsentation haben wir ausreichend Zeit für ein Gespräch mit Ihnen. Falls Sie dann Fragen haben, können Sie uns diese mündlich stellen, indem Sie ihr Mikrofon und - wenn Sie möchten - auch die Kamera aktivieren, indem Sie jeweils auf das bekannte Symbol drücken.

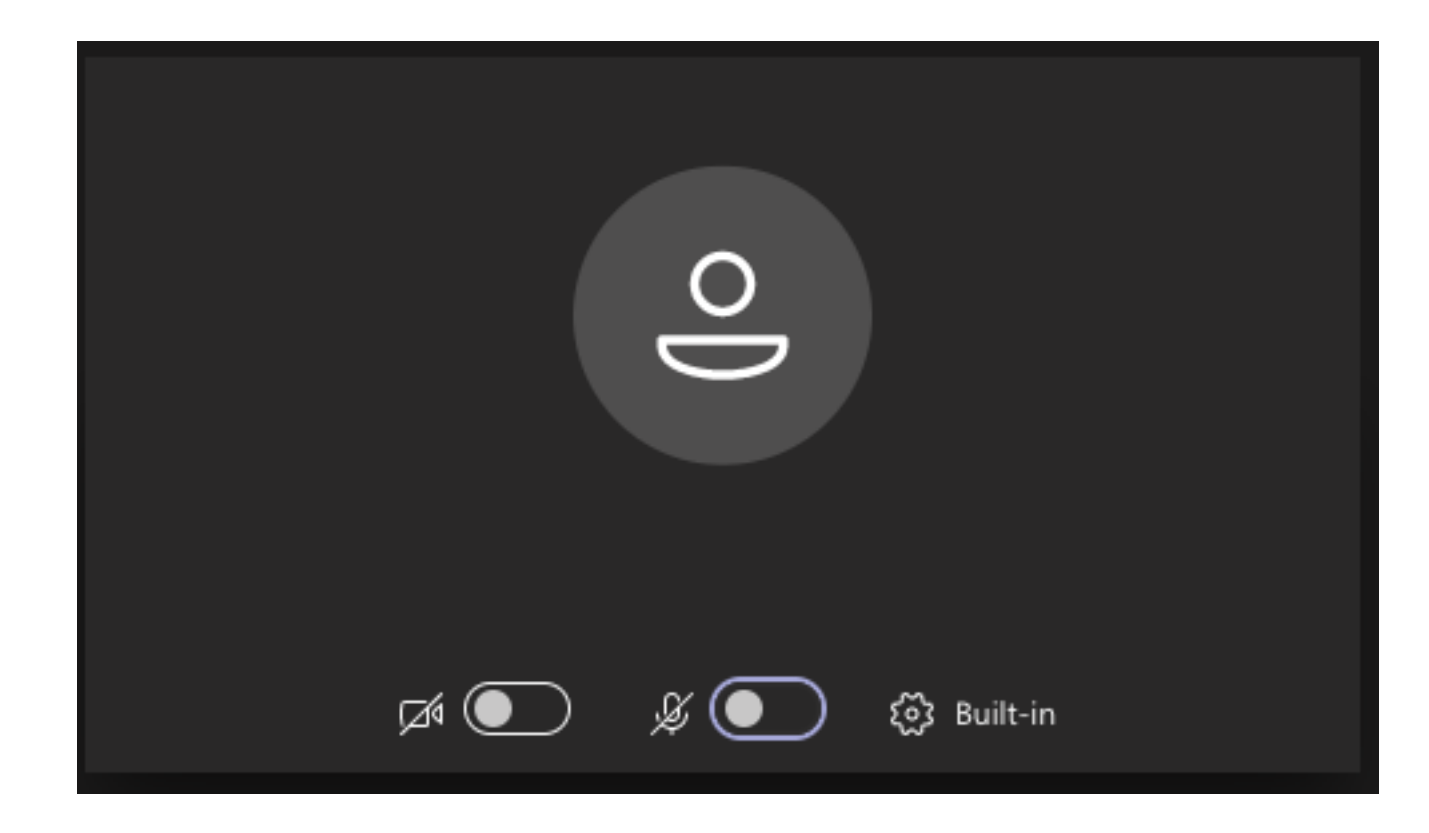

### Schritt 11:

Sobald wir das Meeting starten, gelangen Sie auf diese Schaltfläche. Sobald der Vortrag dann beginnt, werden Sie Prof. Karbowski auf dem Bildschirm sehen.

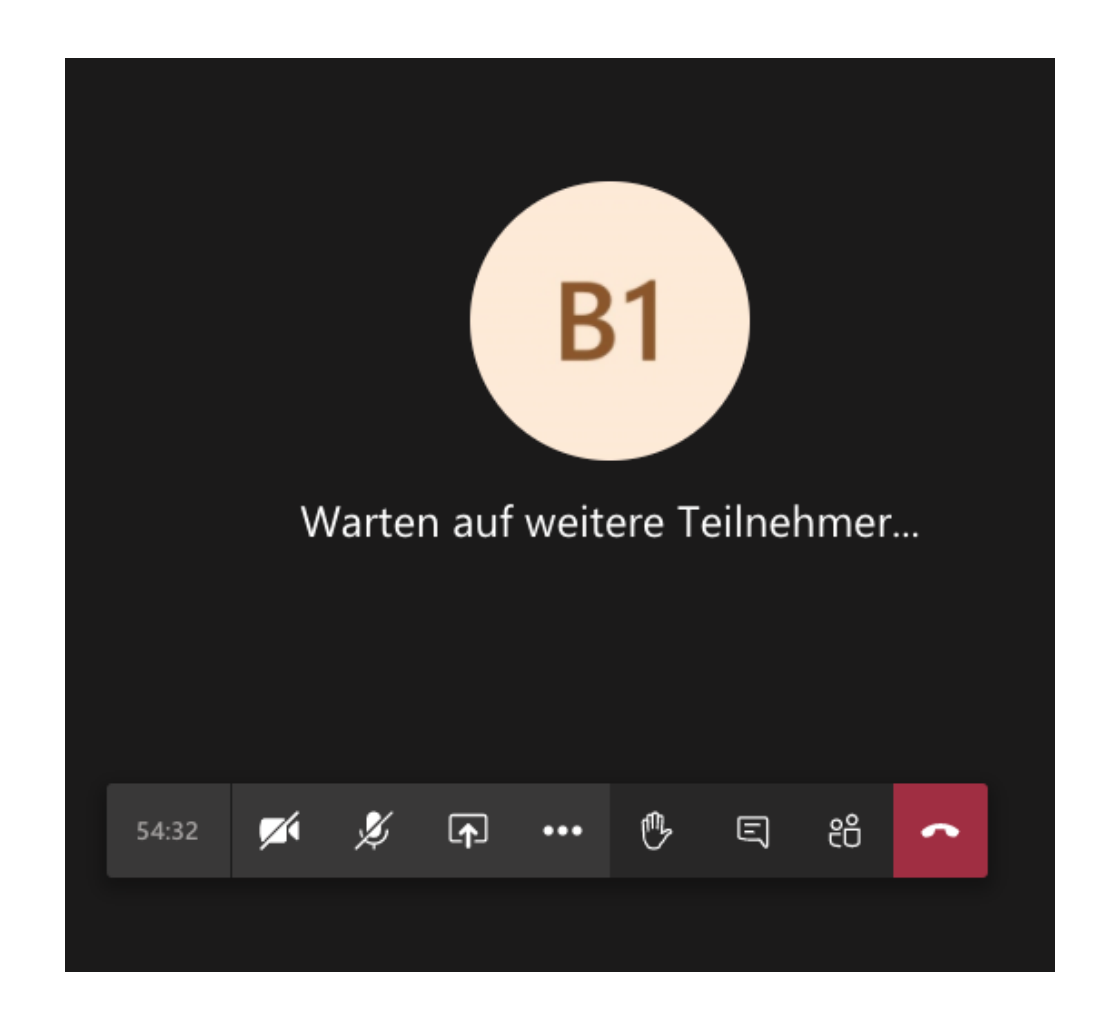

### Schritt 12:

Falls Sie bereits während des Vortrags eine schriftliche Frage stellen möchten, können Sie das über die Chat-Funktion machen. Drücken Sie dafür auf die Schaltfläche mit der Sprechblase.

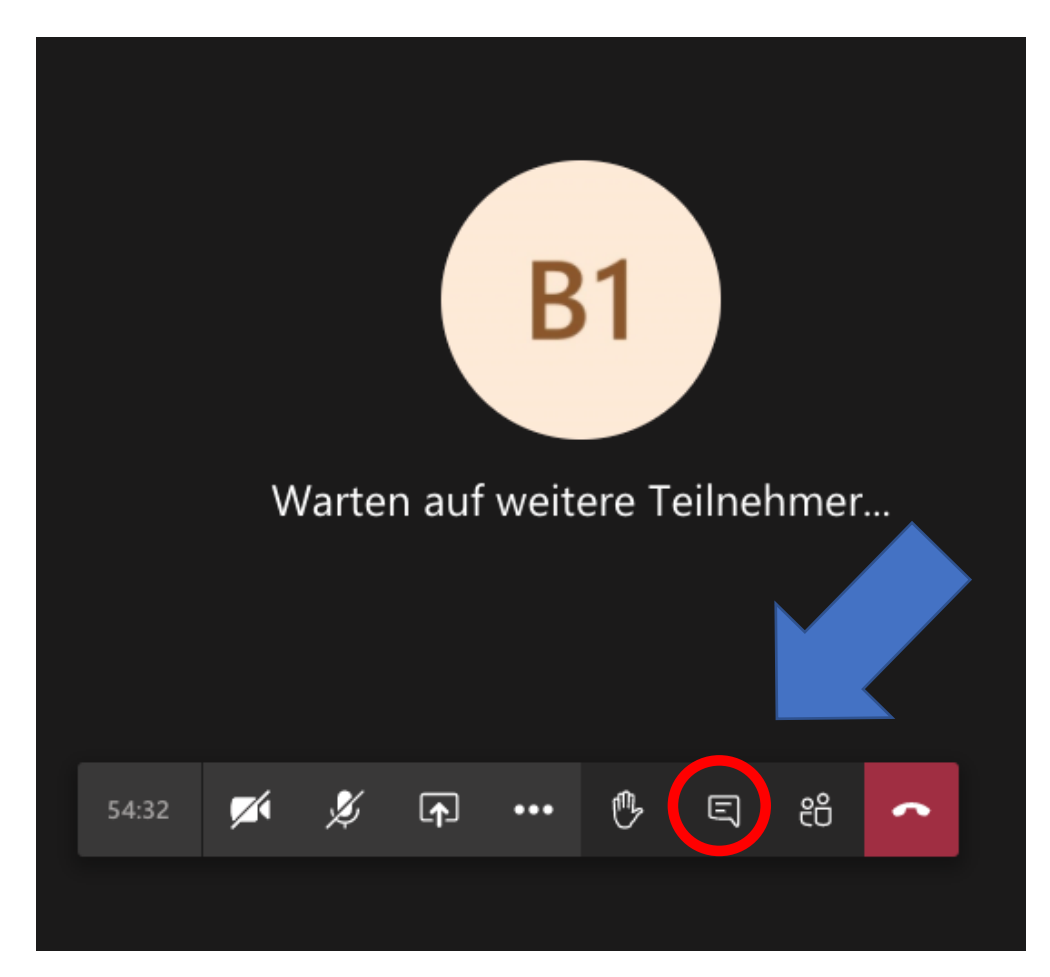

### Schritt 13:

Nun öffnet sich die Chat-Funktion, die Sie hier rechts im Bild sehen. Klicken Sie auf die Leiste "Eine neue Nachricht eingeben" und tippen Sie mit der Tastatur Ihre Frage. Bestätigen Sie Ihre Eingabe im Anschluss mit der Enter-Taste. Haben Sie etwas Geduld, wir greifen Ihre Frage so bald wie möglich auf.

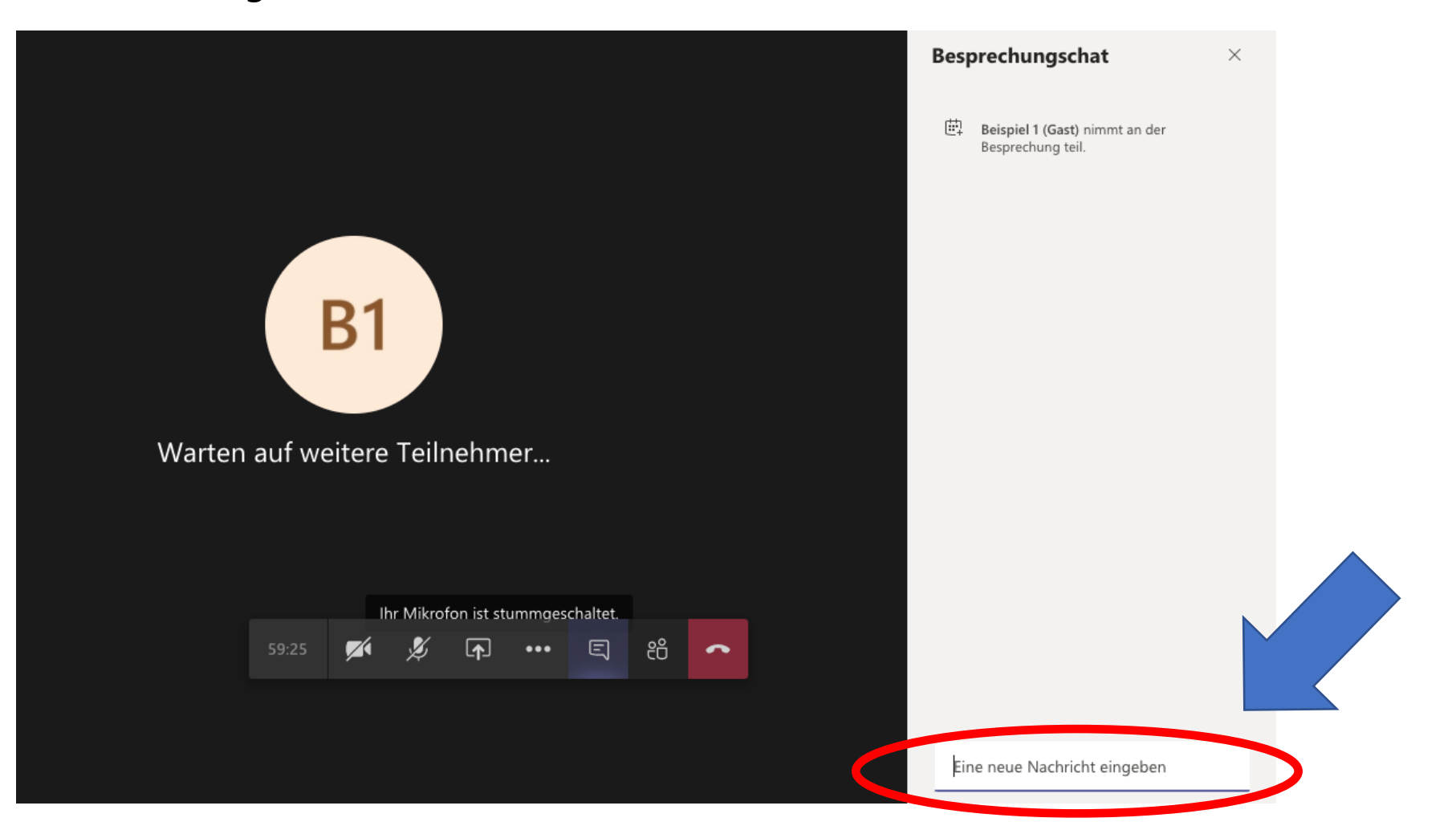

### Schritt 14:

Falls Sie am Ende des Vortrags eine mündliche Frage stellen wollen, aktivieren Sie bitte das Mikrofon und - wenn Sie möchten - auch die Kamera. Drücken Sie dazu auf das durchgestrichene Mikrofon bzw. die durchgestrichene Kamera. Nach Ihrer Frage können Sie das Mikrofon bzw. die Kamera durch erneutes Klicken wieder deaktivieren.

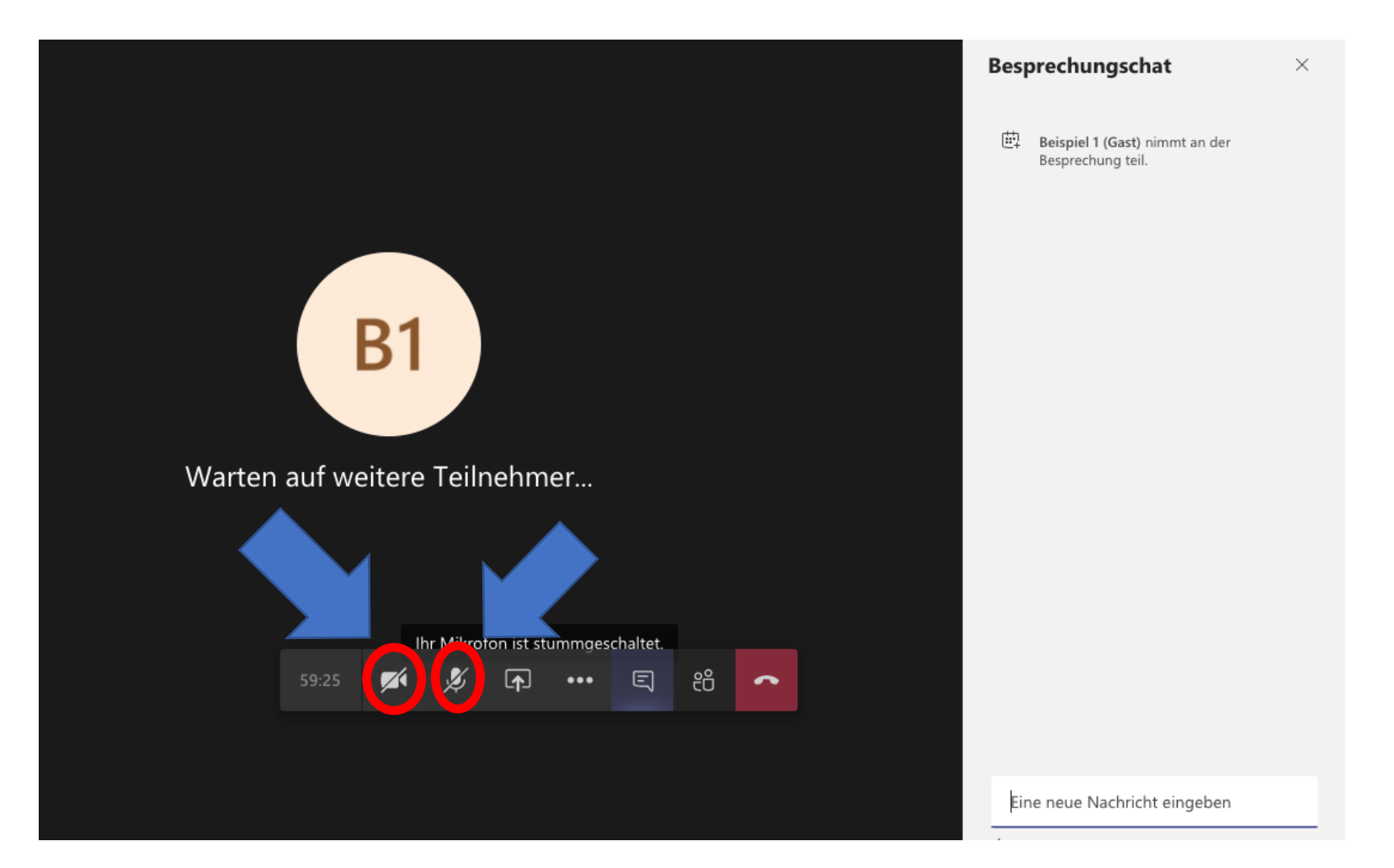

Bei weiteren Rückfragen zur Teilnahme kontaktieren Sie uns gerne telefonisch unter: 0221 3308-1355.

Wir freuen uns auf Ihre Teilnahme!

Ihre Klinik für Orthopädie, spezielle orthopädische Chirurgie und Sportmedizin im Krankenhaus der Augustinerinnen Köln